カタログ&リノベーションアプリ

# LIXIL 版カタリノ販売価格登録マニュアル

| 一括設定 | $\rightarrow \rightarrow \rightarrow$ | $\rightarrow \rightarrow \rightarrow$ | $\rightarrow \rightarrow \rightarrow$ | 販売掛率一 | ÷           | %      |                 |
|------|---------------------------------------|---------------------------------------|---------------------------------------|-------|-------------|--------|-----------------|
|      | 価格指定一                                 | <b>&gt;</b>                           | 円                                     | 販売掛率一 | ×           | %      |                 |
|      | 価格指定一                                 | ×                                     | 円                                     | 販売掛率一 | ÷           | %      |                 |
|      | 価格指定一                                 | ×                                     | 円                                     | 販売掛率一 | •           | %      |                 |
|      | 価格指定一                                 | ÷                                     | 円                                     | 販売掛率一 | ÷           | %      |                 |
|      | 価格指定一                                 | ÷                                     | 円                                     | 販売掛率一 | ÷           | %      |                 |
|      | 価格指定一                                 | ÷                                     | 円                                     | 販売掛率一 | ÷           | %      |                 |
|      | 価格指定一                                 | ÷                                     | 円                                     | 販売掛率一 | ÷           | %      |                 |
|      | 価格指定一                                 | ÷                                     | 円                                     | 販売掛率一 | ÷           | %      |                 |
|      | 価格指定一                                 | ÷                                     | 円                                     | 販売掛率一 | ÷           | %      |                 |
|      | 価格指定一                                 | <b>&gt;</b>                           | 円                                     | 販売掛率- | •           | %      |                 |
|      | 価格指定一                                 | <b>&gt;</b>                           | 円                                     | 販売掛率  | <b>&gt;</b> | 9      | $\overline{\ }$ |
|      | 価格指定一                                 | <b>&gt;</b>                           | 円                                     | 販売掛率一 | • /         | /      |                 |
|      | 価格指定一                                 | •                                     | 円                                     | 販売掛率- | •/ ,        |        | < /             |
|      | 価格指定一                                 | •                                     | 円                                     | 販売掛率- |             | -151   | 7~.             |
|      | 価格指定一                                 | •                                     | 円                                     | 販売掛率- |             | 151/15 | '\$7            |
|      |                                       | 1                                     |                                       |       |             | 5      | J/              |

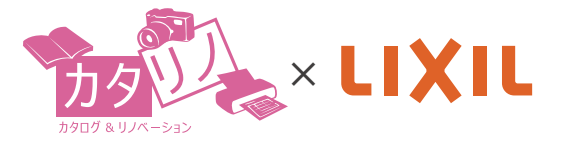

オーセブン株式会社

2021.04

#### ■LIXIL 版カタリノ運用・管理サイトのアクセス

(1)LIXIL 版カタリノ運用・管理サイトへアクセスします。

https://lix-catareno.net/nucleus/plugins/07nx/catareno/setting\_top.php

(2) LIXIL 版カタリノ運用・管理サイトログイン情報に記載の ログイン ID、パスワード、管理キーコードを 入力します。

| ログインID:   |      |  |
|-----------|------|--|
| パスワード:    |      |  |
| 管理者キーコード: |      |  |
|           | ログイン |  |

#### ■販売価格登録

(1)「販売価格登録(登録機能)」をクリックします。

| 導入の流れ(マニュア | (リレ) |
|------------|------|
| 管理者向けマニュア  | ับ - |
| 販売価格登録(登録機 | t前臣) |

(2)「販売価格セットを新規に作成する」をクリックします。

| 販売価格セット                       |                 |  |  |  |  |  |  |  |  |
|-------------------------------|-----------------|--|--|--|--|--|--|--|--|
| 価格管理コード 表示名 同一ユーザーIDのみ利用可能 処理 |                 |  |  |  |  |  |  |  |  |
| 販売価格セットは登録されていません             |                 |  |  |  |  |  |  |  |  |
|                               | 販売価格セットを新規に作成する |  |  |  |  |  |  |  |  |

(3) 表示名を変更する場合は、表示名を入力後、「保存する」をクリックします。

|                  |          | 販売価格セット        | •    |       |      |
|------------------|----------|----------------|------|-------|------|
| 価格管理コード          | 表示名      | 同-ユ-ザ-IDのみ利用可能 |      | 処理    |      |
| <u>qcvf61359</u> | 価格セット(1) |                | 保存する | 複製する  | 削除する |
|                  |          |                |      | たする   | 作成する |
|                  |          |                | 「木」  | 1チタ ② |      |

(4) 表示された販売価格セットの「価格管理コード」をクリックします。

| 販売価格セット          |                |                |                |  |  |  |  |
|------------------|----------------|----------------|----------------|--|--|--|--|
| 価格管理コード          | 表示名            | 同一ユーザーIDのみ利用可能 | 処理             |  |  |  |  |
| <u>qcvf61359</u> | 価格セット(1)       |                | 保存する 複製する 削除する |  |  |  |  |
|                  | 販売価格セットを新規に作成す |                |                |  |  |  |  |

(5) 設定したい項目の「csv ダウンロード」をクリックします。

|   |                 |             | 商品セット qcvf61359 価格セット(1)                                                                                                    |                                                                                                    |  |  |  |  |
|---|-----------------|-------------|----------------------------------------------------------------------------------------------------|----------------------------------------------------------------------------------------------------|--|--|--|--|
|   | 7-9             | ダウンロード      | アップロード                                                                                                    |                                                                                                    |  |  |  |  |
| 1 | あすすめセット推薦(LDGL) | CSV9/22/0-1 | アップロードデータはありません                                                                                                    |                                                                                                    |  |  |  |  |
|   |                 |             | 2PAAREM BROKELEYA (COVERERENTS)                                                                                                    | [7+7ARBS] BEARTUREAL [COVERSERVENTA]                                                                                                    |  |  |  |  |
| 2 | サッシ・ドア(LDGL)    | \$\$V\$2242 | アップロードデータはありません                                                                                                    |                                                                                                    |  |  |  |  |
|   |                 |             | TTH INTERNETIONAL APRILS                                                                                                    | TTALER AFATLISTA [COVERED EFETS]                                                                                                    |  |  |  |  |
| 3 | エクステリア製品(LDGL)  | CSV99220-15 | アップロードデータはありません                                                                                                    |                                                                                                    |  |  |  |  |
|   | E E             |             | (THE REAL PROPERTY AND A DESCRIPTION OF A DESCRIPTION OF | [ファイムを用作]目向かれていません [CDVで信仰意味を出せませする]                                                                                                    |  |  |  |  |
| 4 | 増材・石村・蜂器村(一般)   | CSV 🖉       | ダウンロード 👞                                                                                                    | ROTE CONSIGNATION ()                                                                                                    |  |  |  |  |
| 5 | 植物・活動(一般)       | CSV#25/0-F  | アップロードデータはありません                                                                                                    | and the second second s |  |  |  |  |
|   |                 |             | ### (#CORRECVOMBLANELS)<br>[??-CARER] #RANCU-FVA. [COVERSERVES]                                                                                                    | NUTE (CATEGORIUMETE)<br>[]P.YARER RANCLUTH, [CATEGORIERINERTE]                                                                                                    |  |  |  |  |
| 6 | オプション(LIXIL)    | CSV\$920-E  | アップロードデータはありません                                                                                                    |                                                                                                    |  |  |  |  |
|   |                 |             |                                                                                                    | 新会社株「CAVERDAGAGE/FRAYES)                                                                                                    |  |  |  |  |
| 7 | 工事カタログ(LDXIL)   | CSV902/0-5  | アップロードデータはありません                                                                                                    |                                                                                                    |  |  |  |  |
|   |                 |             | REN INTOBINCSVOABCAREAR                                                                                                    | BURN (CVURICHBURN FS)                                                                                                    |  |  |  |  |
|   |                 |             | ファイルを展用 副門からていません (これで自然活動を定め出する)                                                                                                    | 「ファイルを展開」展行されていません。【CBVで動物等数を回り開始する】                                                                                                    |  |  |  |  |

(6) ダウンロードした csv データを開き、掛率や販売金額を設定後、上書き保存または、名前を付けて保存をします。

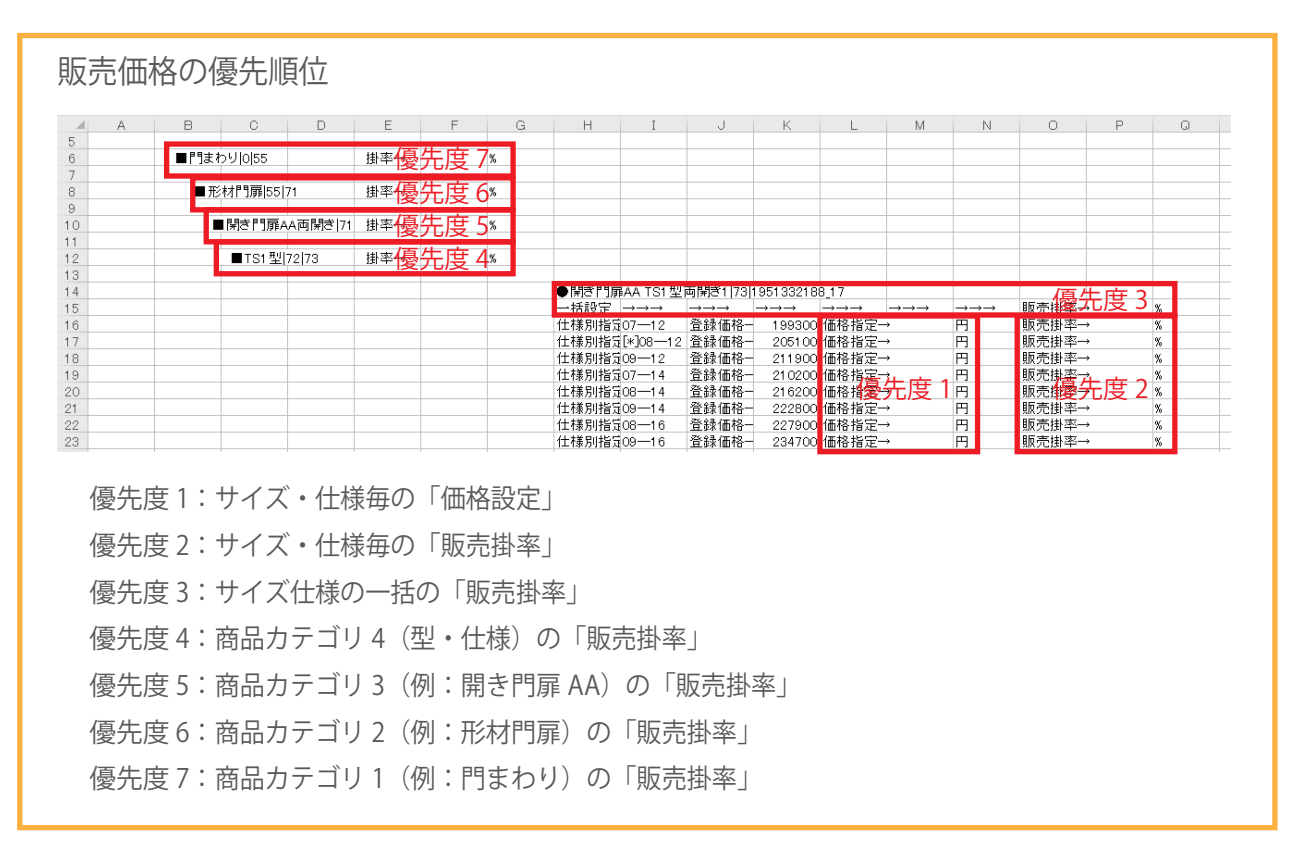

(7)「ファイル選択」ボタンをクリックし、(6)で設定保存した CSV データを選択後、「CSV で価格情報を全更新する」 をリックします。

|   | 商品セット qcvf61359 価格セット(1) |                  |                                                                    |  |  |  |  |
|---|--------------------------|------------------|--------------------------------------------------------------------|--|--|--|--|
| # | データ                      | ダウンロード           | アップロード                                                             |  |  |  |  |
| 1 | おすすめセット提案(LIXIL)         | <u>CSVダウンロード</u> | アップロードデータはありません                                                    |  |  |  |  |
|   |                          |                  | 全更新(全ての価格をCSVの内容に入れ替える) 部分更新(CSV記載の内容だけ更新する)                       |  |  |  |  |
|   |                          |                  | ファイルを選択」選択されていません CSVで価格情報を全更新する ファイルを選択 選択されていません CSVで価格情報を部分更新する |  |  |  |  |
| 2 | サッシ・ドア(LIXIL)            | <u>CSVダウンロード</u> | アップロードデータはありません                                                    |  |  |  |  |
|   |                          |                  |                                                                    |  |  |  |  |
|   |                          |                  | ファイルを選択 選択されていません CSVで価格情報を全更新する ファイルを選択 選択されていません CSVで価格情報を部分更新する |  |  |  |  |
| 3 | エクステリア製品(LIXIL)          | <u>CSVダウンロード</u> | アップロードデータはありません                                                    |  |  |  |  |
|   |                          |                  | 全型所(全ての価格をCSVの内容に入れ替える) 部分更新(CSV記載の内容だけ更新する)                       |  |  |  |  |
|   | -                        |                  | ファイルを選択 選択されていません CSVで価格情報を全更新する ファイルを選択 選択されていません CSVで価格情報を部分更新する |  |  |  |  |
| 4 | 塀材・石材・舗装材(一般)            | ファイルを            |                                                                    |  |  |  |  |
|   |                          |                  | ファイルを選択 選択されていません CSVで価格情報を全更新する ファイルを選択 選択されていません CSVで価格情報を部分更新する |  |  |  |  |
| 5 | 植栽・添景(一般)                | <u>CSVダウンロード</u> | アップロードデータはありません                                                    |  |  |  |  |
|   |                          |                  | 全更新(全ての価格をCSVの内容に入れ替える)         部分更新(CSV記載の内容だけ更新する)               |  |  |  |  |
|   |                          |                  | ファイルを選択)選択されていません CSVで価格情報を全更新する ファイルを選択)選択されていません CSVで価格情報を部分更新する |  |  |  |  |
| 6 | オプション(LIXIL)             | <u>CSVダウンロード</u> | アップロードデータはありません                                                    |  |  |  |  |
|   |                          |                  | 全更新(全ての価格をCSVの内容に入れ替える)         部分更新(CSV氾載の内容だけ更新する)               |  |  |  |  |
|   |                          |                  | ファイルを選択)選択されていません CSVで価格情報を全更新する ファイルを選択)選択されていません CSVで価格情報を部分更新する |  |  |  |  |
| 7 | 工事カタログ(LIXIL)            | <u>CSVダウンロード</u> | アップロードデータはありません                                                    |  |  |  |  |
|   |                          |                  | 金更新(全ての価格をCSVの内容に入れ替える)         部分更新(CSV氾載の内容だけ更新する)               |  |  |  |  |
|   |                          |                  | ファイルを選択 選択されていません CSVで価格情報を全更新する ファイルを選択 選択されていません CSVで価格情報を部分更新する |  |  |  |  |

| 販売価格をカタリノに反映するには、「価格管理コード」を LIXIL 版カタリノ利用者にお知らせください。 |                  |     |                |       |       |       |  |
|------------------------------------------------------|------------------|-----|----------------|-------|-------|-------|--|
| 販売価格セット                                              |                  |     |                |       |       |       |  |
| 価                                                    | 「格管理コード          | 表示名 | 同一ユーザーIDのみ利用可能 |       | 処理    |       |  |
|                                                      | <u>qcvf61359</u> | A   |                | 保存する  | 複製する  | 削除する  |  |
|                                                      | <u>qgrb62521</u> | В   |                | 保存する  | 複製する  | 削除する  |  |
|                                                      |                  |     |                | 販売価格セ | ットを新規 | こ作成する |  |
| L                                                    |                  |     |                |       |       |       |  |

| TAファンクション仕様        | TAファンク   | ション仕様 | TA                                      | ファンクショ                                | ン仕様          |               |              |                                       |                                       |       |    |
|--------------------|----------|-------|-----------------------------------------|---------------------------------------|--------------|---------------|--------------|---------------------------------------|---------------------------------------|-------|----|
| 【販売価格登録画面】         | 1        |       |                                         |                                       |              |               |              |                                       |                                       |       |    |
| ■TAファンクション仕様 158 1 | - 李樹 王   | %     |                                         | Ē                                     | じ商品の         | 価格は、          | 一番上の         | 項目が                                   | 価格に                                   | 反映されま | す。 |
|                    |          |       | ●スマート                                   | 宅配ポスト1                                | A ファンクシ      | /ョン仕様 1!      | 59 1951332   | 188_80                                |                                       | 販売料本。 |    |
|                    |          |       | 11110年<br>11111日<br>1111日               | ====                                  | →→→<br>登録価格- |               | →→→<br>価格指定- | → <i>→→</i><br>→                      | →→→<br>円                              | 舰元街伞→ | 7  |
|                    |          |       | ●スマート                                   | 。<br>宅配ボスト1                           | A ファンクシ      | <br>/ョン仕様 1!  | 59 1951332   | 188_79                                |                                       |       |    |
|                    |          |       | <ul> <li>一括設定</li> <li>仕様別指5</li> </ul> | $\rightarrow \rightarrow \rightarrow$ | →→→<br>登録価格- | →→→<br>272000 | →→→<br>価格指定- | $\rightarrow \rightarrow \rightarrow$ | $\rightarrow \rightarrow \rightarrow$ | 販売掛率→ | 9  |
| ■TAファンクション仕様 158 1 | 16 掛率-反映 | されない  | 1                                       |                                       |              |               |              |                                       |                                       |       | -  |
|                    | 6 掛率-反映  | されない  | 1                                       |                                       |              |               |              |                                       |                                       |       |    |
| ■TAファンクション仕様は58は   |          |       | _                                       |                                       |              |               |              |                                       |                                       |       |    |

それ以外の項目の掛率を入力してもカタリノには反映されませんのでご注意ください。

販売価格は、一番上の項目の掛率や価格が反映されます。

### 商品セットについて

商品セットは、カタリノのイメージ提案(写真合成)やオプション、工事費で使用する商品や素材、工事項目が登録されています。各商品セットに登録されている内容のご案内。

#### イメージ提案(写真合成)で使用する商品・素材

おすすめセット提案 (LIXIL)

玄関リフォーム、窓リフォームに使用するリフォーム商品とエクステエリア商品のおすすめコーディ ネート商品。

サッシ・ドア (LIXIL)

玄関ドア・引戸、改装ドア・引戸、リフォームシャッター、雨戸等のアイテムが登録されており、カ タログ価格が登録されています。

エクステリア製品 (LIXIL)

門まわり、フェンス、車庫まわり、庭まわり、ベランダ周り等のアイテムが登録されており、カタロ グ価格が登録されています。

塀材・石材・舗装材(一般)

ブロック・レンガ、タイル、舗装材などのアイテムが登録されています。一般的な価格で登録され ています。

植栽·添景(一般)

樹木やガーデン用品、平面シンボルなどのアイテムが登録されています。価格は、登録されておりません。

#### オプションで選択する商品

オプション

イメージ提案に登録されている LIXIL 商品のオプション商品が登録されています。 カタログ価格が登録されています。

#### 工事費で選択する工事項目

工事カタログ

商品の取付費など工事項目が登録されています。 価格は、登録されておりません。カタリノの見積編集で価格を入力します。

## 販売価格セットの複製・削除

#### ■販売価格セットの複製

価格セットは、支店ごとや営業担当ごとなど複数登録する事ができます。それぞれ新規に作成することもできますが、 複製して編集することができます。

(1) 複製したい販売価格セットの「複製する」をクリックします。

| 販売価格セット          |     |                |                       |  |  |  |  |  |
|------------------|-----|----------------|-----------------------|--|--|--|--|--|
| 価格管理コード          | 表示名 | 同-ユ-ザーIDのみ利用可能 | 処理                    |  |  |  |  |  |
| <u>qcvf61359</u> | A   |                | 保存する 複製する 削除する        |  |  |  |  |  |
|                  |     |                | <sup>販売価格t</sup> 複製する |  |  |  |  |  |

(2) 複製された販売価格セットの表示名を変更する場合は、表示名を入力して「保存する」をクリックします。

| 販売価格セット          |            |                |                     |  |  |  |  |  |
|------------------|------------|----------------|---------------------|--|--|--|--|--|
| 価格管理コード          | 表示名        | 同一ユーザーIDのみ利用可能 | 処理                  |  |  |  |  |  |
| <u>qcvf61359</u> | A          |                | 保存する 複製する 削除する      |  |  |  |  |  |
| <u>qgrb62521</u> | <b>コピー</b> |                | (ワクオス) 削除する         |  |  |  |  |  |
|                  |            |                | 木1丁 Y 20<br>新規に作成する |  |  |  |  |  |

商品セットの編集は、販売価格登録の(4)~(7)の手順と同様になります。

#### ■販売価格セットの削除

(1) 削除したい販売価格セットの「削除する」をクリックします。

| 販売価格セット          |     |                |                   |  |  |  |  |  |  |  |  |
|------------------|-----|----------------|-------------------|--|--|--|--|--|--|--|--|
| 価格管理コード          | 表示名 | 同一ユーザーIDのみ利用可能 | 処理                |  |  |  |  |  |  |  |  |
| <u>qcvf61359</u> | A   |                | 保存する 複製する 削除する    |  |  |  |  |  |  |  |  |
| <u>qgrb62521</u> | שב- |                | 保存する 複製する 削除する    |  |  |  |  |  |  |  |  |
|                  |     |                | 販売価格セットを新規に<br>削除 |  |  |  |  |  |  |  |  |

(2)「削除する」をクリックすると販売価格セットが削除されます。※いったん削除すると元に戻すことはできませんのでご注意ください。

| コピーを本当に削除してもよろしいですかく | いったん削除すると元に戻すことはできません。 |
|----------------------|------------------------|
| 削除する                 | キャンセル                  |

■販売価格の部分更新(一部商品の販売価格設定)

複数の価格管理コードをご使用で、一部の販売価格を同一に変更する場合の設定方法です。 新商品が追加された場合など同じ販売価格を複数の販売価格セットに設定したい場合やキャンペーンなどで特定 商品の販売価格を複数の販売価格セットに設定する方法です。

(1) 基にする「価格管理コード」をクリックします。

|                  | 1   | 販売価格セット        |                 |
|------------------|-----|----------------|-----------------|
| 価格管理コード          | 表示名 | 同一ユーザーIDのみ利用可能 | 処理              |
| <u>qcvf6135</u>  | A   |                | 保存する 複製する 削除する  |
| <u>qgrb62521</u> | 3Ľ- |                | 保存する 複製する 削除する  |
|                  |     |                | 販売価格セットを新規に作成する |

(2) 部分更新したい商品セットの「CSV ダウンロード」をクリックし、CSV データをダウンロードします。

|   | 商品セット qcvf61359 価格セット(1) |                   |                                      |                                   |  |  |  |  |  |  |  |
|---|--------------------------|-------------------|--------------------------------------|-----------------------------------|--|--|--|--|--|--|--|
| # | データ                      | ダウンロード            | アップ                                  | パート                               |  |  |  |  |  |  |  |
| 1 | おすすめセット提案(LIXIL)         | <u>CSVダウンロード</u>  | アップロードデータはありません                      |                                   |  |  |  |  |  |  |  |
|   |                          |                   | 全更新(全ての価格をCSVの内容に入れ替える)              | 部分更新(CSV記載の内容だけ更新する)              |  |  |  |  |  |  |  |
|   |                          |                   | ファイルを選択 選択されていません CSVで価格情報を全更新する     | ファイルを選択 選択されていません CSVで価格情報を部分更新する |  |  |  |  |  |  |  |
| 2 | サッシ・ドア(LIXIL)            | <u>CSVダウンロード</u>  | アップロードデータはありません                      |                                   |  |  |  |  |  |  |  |
|   |                          |                   | 全更新(全ての価格をCSVの内容に入れ替える)              | 部分更新(CSV記載の内容だけ更新する)              |  |  |  |  |  |  |  |
|   |                          |                   | ファイルを選択 選択されていません CSVで価格情報を全更新する     | ファイルを選択 選択されていません CSVで価格情報を部分更新する |  |  |  |  |  |  |  |
| 3 | エクステリア製品(LIXIL)          | <u> CSVダウンロード</u> | アップロードデータはありません                      |                                   |  |  |  |  |  |  |  |
|   |                          |                   | クラン(クラク)格をCSVの内容に入れ替える)              | 部分更新(CSV記載の内容だけ更新する)              |  |  |  |  |  |  |  |
|   |                          | CSV 🖉             | ジウンロード <sup>はせん</sup> CSVで価格情報を全更新する | ファイルを選択 選択されていません CSVで価格情報を部分更新する |  |  |  |  |  |  |  |
| 4 | 塀材・石材・舗装材(一般)            | <u>CSVダウンロード</u>  | アップロードデータはありません                      |                                   |  |  |  |  |  |  |  |
|   |                          |                   | 全更新(全ての価格をCSVの内容に入れ替える)              | 部分更新(CSV記載の内容だけ更新する)              |  |  |  |  |  |  |  |
|   |                          |                   | ファイルを選択」選択されていません CSVで価格情報を全更新する     | ファイルを選択 選択されていません CSVで価格情報を部分更新する |  |  |  |  |  |  |  |
| 5 | 植栽・添景(一般)                | CSVダウンロード         | アップロードデータはありません                      |                                   |  |  |  |  |  |  |  |
|   |                          |                   | 全更新(全ての価格をCSVの内容に入れ替える)              | 部分更新(CSV記載の内容だけ更新する)              |  |  |  |  |  |  |  |
|   |                          |                   | ファイルを選択 選択されていません CSVで価格情報を全更新する     | ファイルを選択 選択されていません CSVで価格情報を部分更新する |  |  |  |  |  |  |  |
| 6 | オプション(LIXIL)             | CSVダウンロード         | アップロードデータはありません                      |                                   |  |  |  |  |  |  |  |
|   |                          |                   | 全更新(全ての価格をCSVの内容に入れ替える)              | 部分更新(CSV記載の内容だけ更新する)              |  |  |  |  |  |  |  |
|   |                          |                   | ファイルを選択 選択されていません CSVで価格情報を全更新する     | ファイルを選択 選択されていません CSVで価格情報を部分更新する |  |  |  |  |  |  |  |
| 7 | 工事力タログ(LIXIL)            | <u>CSVダウンロード</u>  | アップロードデータはありません                      |                                   |  |  |  |  |  |  |  |
| 1 |                          |                   | 全更新(全ての価格をCSVの内容に入れ替える)              | 部分更新(CSV記載の内容だけ更新する)              |  |  |  |  |  |  |  |
|   |                          |                   | ファイルを選択 選択されていません CSVで価格情報を全更新する     | ファイルを選択 選択されていません CSVで価格情報を部分更新する |  |  |  |  |  |  |  |

(3) ダウンロードした CSV データを開き、掛率や価格を設定後、1 行目と必要な項目以外の行を削除し、 保存します。

| 1 行目  | (// 才 | 長示名 | )を  | 残し、 | 、縦の | の列    | を変す        | 亘しな                                   | いよ                                    | うに                                    | ご注                                    | 意くだ                                   | どさし                                   | , ,       |      |
|-------|-------|-----|-----|-----|-----|-------|------------|---------------------------------------|---------------------------------------|---------------------------------------|---------------------------------------|---------------------------------------|---------------------------------------|-----------|------|
| A     | В     | С   | D   | E   | F   | G     | Н          | I                                     | J                                     | К                                     | L                                     | M                                     | N                                     | 0         | P    |
| 1 //A |       |     |     |     |     |       |            |                                       |                                       |                                       |                                       |                                       |                                       |           |      |
| 2     |       |     |     |     |     |       | ●ツインガ      | ード?袖付ぎ                                | 2枚引ぎ(ラ)                               | /マ有) 5 19                             | 951 3321 88                           | 2                                     |                                       |           |      |
| 3     |       |     |     |     |     |       | 一括設定       | $\rightarrow \rightarrow \rightarrow$ | $\rightarrow \rightarrow \rightarrow$ | $\rightarrow \rightarrow \rightarrow$ | $\rightarrow \rightarrow \rightarrow$ | $\rightarrow \rightarrow \rightarrow$ | $\rightarrow \rightarrow \rightarrow$ | 販売掛率      | 60 % |
| 4     |       |     |     |     |     |       | 仕様別指知      | W1800x M                              | 登録価格-                                 | 174800                                | 価格指定-                                 | →                                     | 円                                     | 販売掛率→     | %    |
| 5     |       |     |     |     |     |       | 仕様別指3      | W1800x M                              | 登録価格-                                 | 180500                                | 価格指定-                                 | <b>→</b>                              | E                                     | 販売掛率→     | %    |
| 6     |       |     |     |     |     |       | 仕様別指3      | W1800x M                              | 脊緑価格-                                 | 194900                                | 価格指定-                                 | →                                     | m                                     | 販売排率→     | %    |
| 7     |       |     |     |     |     |       | 什様別指5      | 101800× M                             | 登録価格-                                 | 21.0300                               | 価格指定-                                 | <i>→</i>                              | H                                     | 販売排率→     | %    |
| 8     |       |     |     |     |     |       | 仕様別指領      | [*]\02000v                            | 登録価格-                                 | 188100                                | 価格指定-                                 | 90000                                 | Ē                                     | 販売排率→     | %    |
| 9     |       |     |     |     |     |       | 仕権別指導      | 10/2000× M                            | 登録価格-                                 | 194800                                | 価格指定-                                 | → 00000                               | Ē                                     | 販売掛率→     | ×.   |
| 10    |       |     |     |     |     |       | 仕様別指導      | 10/2000× M                            | 登録価格-                                 | 209200                                | 価格指定-                                 | <b>→</b>                              | E                                     | 販売掛枣→     | ×.   |
| 11    |       |     |     |     |     |       | (仕様別指)     | 102000X III                           | 登録価格-                                 | 224600                                | 価格指定-                                 | →                                     | Ē                                     | 販売掛率→     |      |
| 10    |       |     |     |     |     |       | 1118/01167 | 2002000X 14                           | 192 9-3K 100 1121                     | 224000                                | 10101875                              |                                       | 1.1                                   | 90X 20131 | 70   |
|       |       | 掛率  | は、( | つより | 大きく | < 100 | )より        | 小さし                                   | 値で                                    | 小数点                                   | 気第一                                   | -位ま <sup>-</sup>                      | ででフ                                   | く力くた      | さい。  |

(4)設定したい価格管理コードの商品セットの部分更新欄の「ファイルを選択」をクリックし、(3)で保存したCSVデー タを選び「開く」をクリック後、「CSV で価格情報を部分更新する」をクリックします。

| 3 | ・<br>エクステリ | リア製品(LIXIL) | <u>CSVダウンロード</u> | アップロードデータはありません  |                |       |              |                 |           |
|---|------------|-------------|------------------|------------------|----------------|-------|--------------|-----------------|-----------|
|   |            |             |                  | 全更新(全ての価格をCSVのP  | 容に入れ替える)       |       | 部分更新(CSV記載のF | 9容だけ更新する)       |           |
|   |            |             |                  | ファイルを選択選択されていません | CSVで価格情報を全更新する | ファイルを | 選択されていません    | CSVで価格情報を部分更新する |           |
|   |            |             |                  |                  |                |       |              |                 |           |
|   |            |             |                  |                  | ファイルを選         | 氎沢    |              | CSV で価格情        | 青報を部分更新する |

#### ■販売価格の部分更新(一部商品の販売価格削除)

複数の価格管理コードをご使用で、一部の販売価格を削除する場合の設定方法です。 キャンペーンなどで特定商品の販売価格を設定し、期間終了後などに一部の販売価格を削除する方法です。

(1) 基にする「価格管理コード」をクリックします。

|                  | 販売価格セット    |                |                 |  |  |  |  |  |  |  |  |  |  |  |
|------------------|------------|----------------|-----------------|--|--|--|--|--|--|--|--|--|--|--|
| 価格管理コー           | 表示名        | 同-ユ-ザ-IDのみ利用可能 | 処理              |  |  |  |  |  |  |  |  |  |  |  |
| <u>qcvf61359</u> | A          |                | 保存する 複製する 削除する  |  |  |  |  |  |  |  |  |  |  |  |
| <u>qgrb62521</u> | <u>コピー</u> |                | 保存する 複製する 削除する  |  |  |  |  |  |  |  |  |  |  |  |
|                  |            |                | 販売価格セットを新規に作成する |  |  |  |  |  |  |  |  |  |  |  |

(2) 部分更新したい商品セットの「CSV ダウンロード」をクリックし、CSV データをダウンロードします。

|   |                  |                  | 商品セット qcvf61359 価格セット(1)                                                 |  |  |  |  |  |  |
|---|------------------|------------------|--------------------------------------------------------------------------|--|--|--|--|--|--|
| # | データ              | ダウンロード           | アップロード                                                                   |  |  |  |  |  |  |
| 1 | おすすめセット提案(LIXIL) | <u>CSVダウンロード</u> | アップロードデータはありません                                                          |  |  |  |  |  |  |
|   |                  |                  | 全更新(全ての価格をCSVの内容に入れ替える) 部分更新(CSV記載の内容だけ更新する)                             |  |  |  |  |  |  |
|   |                  |                  | ファイルを選択」選択されていません CSVで価格情報を全更新する)ファイルを選択」選択されていません CSVで価格情報を部分更新する       |  |  |  |  |  |  |
| 2 | サッシ・ドア(LIXIL)    | <u>CSVダウンロード</u> | アップロードデータはありません                                                          |  |  |  |  |  |  |
|   |                  |                  | 全更新(全ての価格をCSVの内容に入れ替える)         部分更新(CSV記載の内容だけ更新する)                     |  |  |  |  |  |  |
|   |                  |                  | ファイルを選択<br>選択されていません CSVで価格情報を全更新する。ファイルを選択<br>選択されていません CSVで価格情報を部分更新する |  |  |  |  |  |  |
| 3 | エクステリア製品(LIXIL)  | CSVダウンロード        | アップロードデータはありません                                                          |  |  |  |  |  |  |
|   |                  |                  | 全更新(全ての価格をCSVの内容に入れ替える) 部分更新(CSV記載の内容だけ更新する)                             |  |  |  |  |  |  |
|   |                  | CSV              | ダウンロード せん CSVで価格情報を全更新する ファイルを選択 選択されていません CSVで価格情報を部分更新する               |  |  |  |  |  |  |
| 4 | 塀材・石材・舗装材(一般)    | <u>CSVダウンロート</u> | アップロートテータはありません                                                          |  |  |  |  |  |  |
|   |                  |                  | 全更新(全ての価格をCSVの内容に入れ替える) 部分更新(CSV記載の内容だけ更新する)                             |  |  |  |  |  |  |
|   |                  |                  | ファイルを選択)選択されていません CSVで価格情報を全更新する ファイルを選択)選択されていません CSVで価格情報を部分更新する       |  |  |  |  |  |  |
| 5 | 植栽・添景(一般)        | CSVダウンロード        | アップロードデータはありません                                                          |  |  |  |  |  |  |
|   |                  |                  | 金更新(全ての価格をCSVの内容に入れ替える)         部分更新(CSV記載の内容だけ更新する)                     |  |  |  |  |  |  |
|   |                  |                  | ファイルを選択<br>選択されていません CSVで価格情報を全更新する。ファイルを選択<br>選択されていません CSVで価格情報を部分更新する |  |  |  |  |  |  |
| 6 | オプション(LIXIL)     | <u>CSVダウンロード</u> | アップロードデータはありません                                                          |  |  |  |  |  |  |
|   |                  |                  | 金更新(全ての価格をCSVの内容に入れ替える) 部分更新(CSV記載の内容だけ更新する)                             |  |  |  |  |  |  |
|   |                  |                  | ファイルを選択<br>選択されていません CSVで価格情報を全更新する ファイルを選択 選択されていません CSVで価格情報を部分更新する    |  |  |  |  |  |  |
| 7 | 工事カタログ(LIXIL)    | <u>CSVダウンロード</u> | アップロードデータはありません                                                          |  |  |  |  |  |  |
|   |                  |                  | 全更新(全ての価格をCSVの内容に入れ替える) 部分更新(CSV記載の内容だけ更新する)                             |  |  |  |  |  |  |
|   |                  |                  | ファイルを選択」選択されていません CSVで価格情報を全更新する)ファイルを選択」選択されていません CSVで価格情報を部分更新する       |  |  |  |  |  |  |

(3) ダウンロードした CSV データを開き、削除したい価格や掛率を空欄に設定後、1 行目と必要な項目以外の行を削除し、 保存します。

| A     | В | C | D | E | F | G | Н     | I                                     | J                                     | K                                     | L                                     | M                                     | N                                     | 0     | P |   |
|-------|---|---|---|---|---|---|-------|---------------------------------------|---------------------------------------|---------------------------------------|---------------------------------------|---------------------------------------|---------------------------------------|-------|---|---|
| 1 //A |   |   |   |   |   |   |       |                                       |                                       |                                       |                                       |                                       |                                       |       |   |   |
| 2     |   |   |   |   |   |   | ●ツインガ | ード?袖付き                                | 2枚引き(ラ                                | ンマ有)15 19                             | 951332188                             | 2                                     |                                       |       |   |   |
| 3     |   |   |   |   |   |   | 一括設定  | $\rightarrow \rightarrow \rightarrow$ | $\rightarrow \rightarrow \rightarrow$ | $\rightarrow \rightarrow \rightarrow$ | $\rightarrow \rightarrow \rightarrow$ | $\rightarrow \rightarrow \rightarrow$ | $\rightarrow \rightarrow \rightarrow$ | 販売掛率→ |   | % |
| 4     |   |   |   |   |   |   | 仕様別指知 | 100 x M                               | 登録価格-                                 | 174800                                | 価格指定-                                 | →                                     | 円                                     | 販売掛率→ |   | % |
| 5     |   |   |   |   |   |   | 仕様別指知 | 1W1800x M                             | 登録価格-                                 | 180500                                | 価格指定-                                 | <b>→</b>                              | 円                                     | 販売掛率→ |   | % |
| 6     |   |   |   |   |   |   | 仕様別指知 | 100 W1800 M                           | 登録価格-                                 | 194900                                | 価格指定-                                 | →                                     | 円                                     | 販売掛率→ |   | % |
| 7     |   |   |   |   |   |   | 仕様別指5 | W1800x M                              | ●登録価格-                                | 21 03 00                              | 価格指定-                                 | →                                     | 円                                     | 販売掛率→ |   | % |
| 8     |   |   |   |   |   |   | 仕様別指知 | i[*]W2000×                            | : 登録価格-                               | 188100                                | 価格指定-                                 | →                                     | 円                                     | 販売掛率→ |   | % |
| 9     |   |   |   |   |   |   | 仕様別指定 | €W2000x M                             | F登録価格−                                | 194800                                | 価格指定-                                 | <b>→</b>                              | 円                                     | 販売掛率→ |   | % |
| 10    |   |   |   |   |   |   | 仕様別指5 | W2000x M                              | 登録価格-                                 | 209200                                | 価格指定-                                 | <b>→</b>                              | 円                                     | 販売掛率→ |   | % |
| 11    |   |   |   |   |   |   | 仕様別指知 | €W2000x M                             | F登録価格−                                | 224600                                | 価格指定-                                 | →                                     | 円                                     | 販売掛率→ |   | % |

(4) 設定したい価格管理コードの商品セットの部分更新欄の「ファイルを選択」をクリックし、(3) で保存した CSV データを選び「開く」をクリック後、「CSV で価格情報を部分更新する」をクリックします。

| + |   |                 |                  |                                   |                          |           |             |
|---|---|-----------------|------------------|-----------------------------------|--------------------------|-----------|-------------|
|   | 3 | エクステリア製品(LIXIL) | <u>CSVダウンロード</u> | アップロードデータはありません                   |                          |           |             |
|   |   |                 |                  | 全更新(全ての価格をCSVの内容に入れ替える)           | 部分更新(CSV記載の内容だけ更新する      | 5)        |             |
|   |   |                 |                  | ファイルを選択 選択されていません。 CSVで価格情報を全更新する | ファイルを選択 選択されていません CSVで価格 | 術報を部分更新する |             |
|   | _ |                 |                  |                                   |                          |           |             |
|   |   |                 |                  | ファイルを通                            | 選択                       | CSV で1    | 価格情報を部分更新する |